# TUTORIEL

# ACCEDER A MON ESPACE LICENCIE

ET

# **MON QUESTIONNAIRE SANTE**

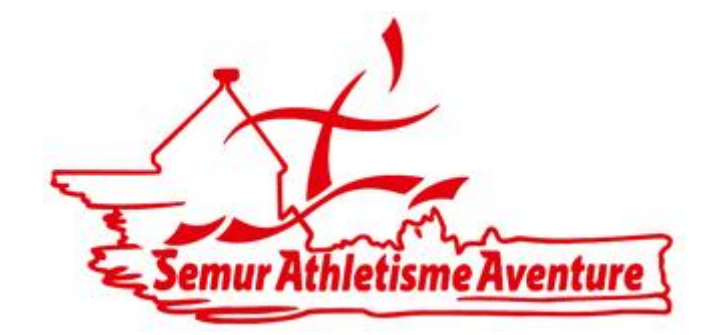

#### ETAPE 1 : connexion site FFA

#### www.athle.fr

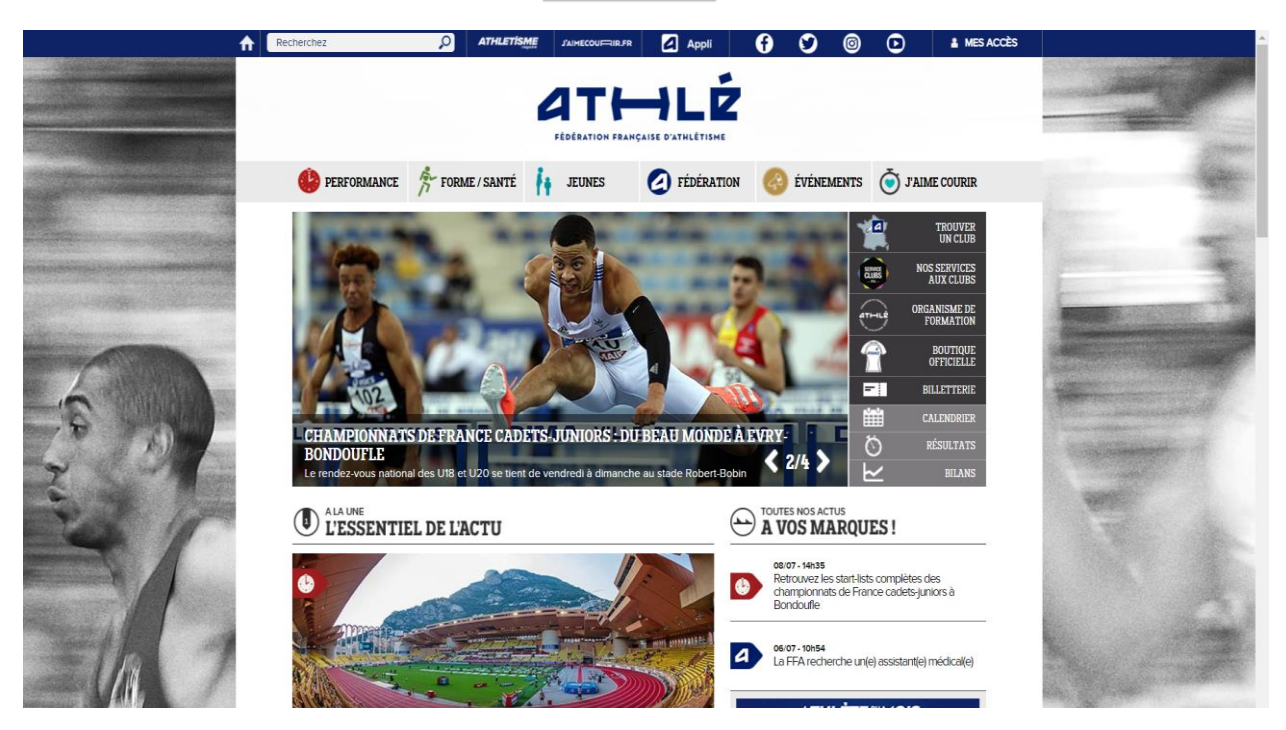

#### ETAPE 2 : se connecter à mon espace licencié

Cliquer sur l'icone MES ACCES en haut à droite

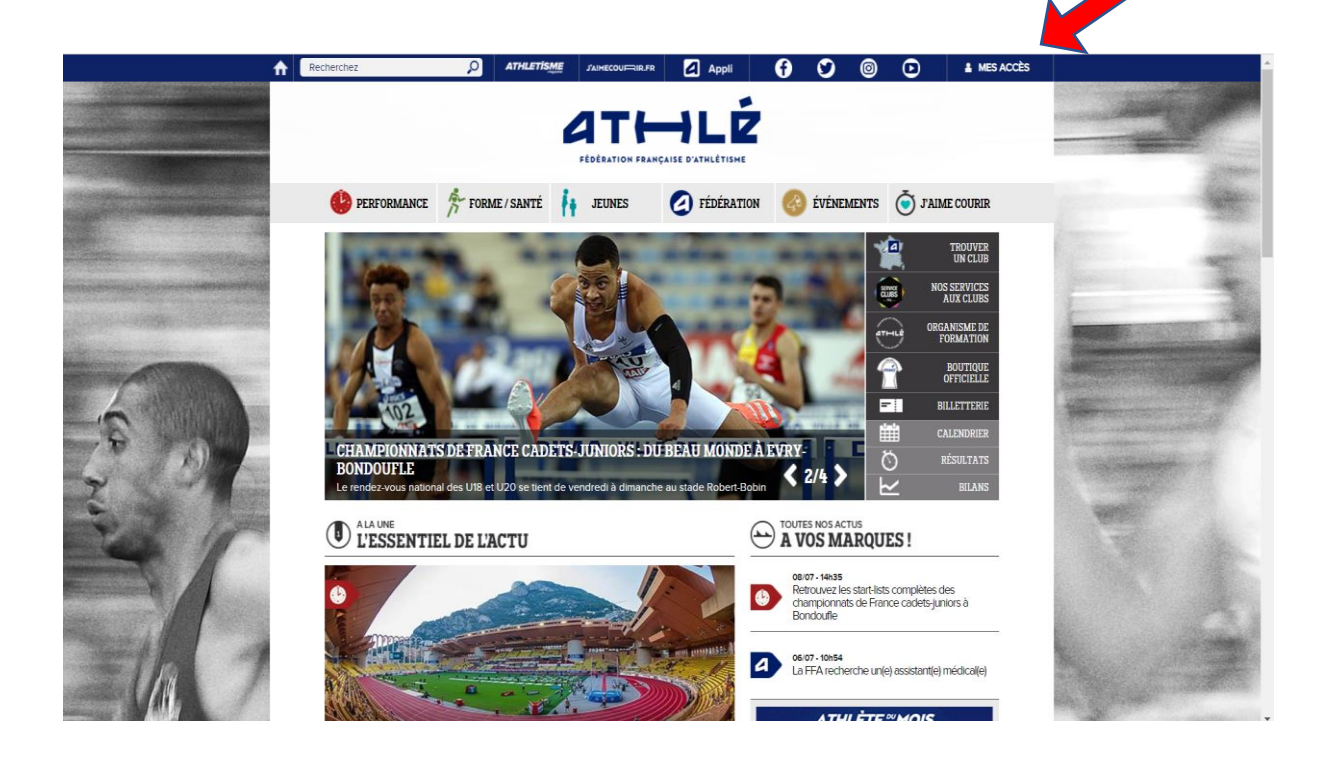

# Renseigner votre email et mot de passe

Si pas de de compte alors réaliser une création

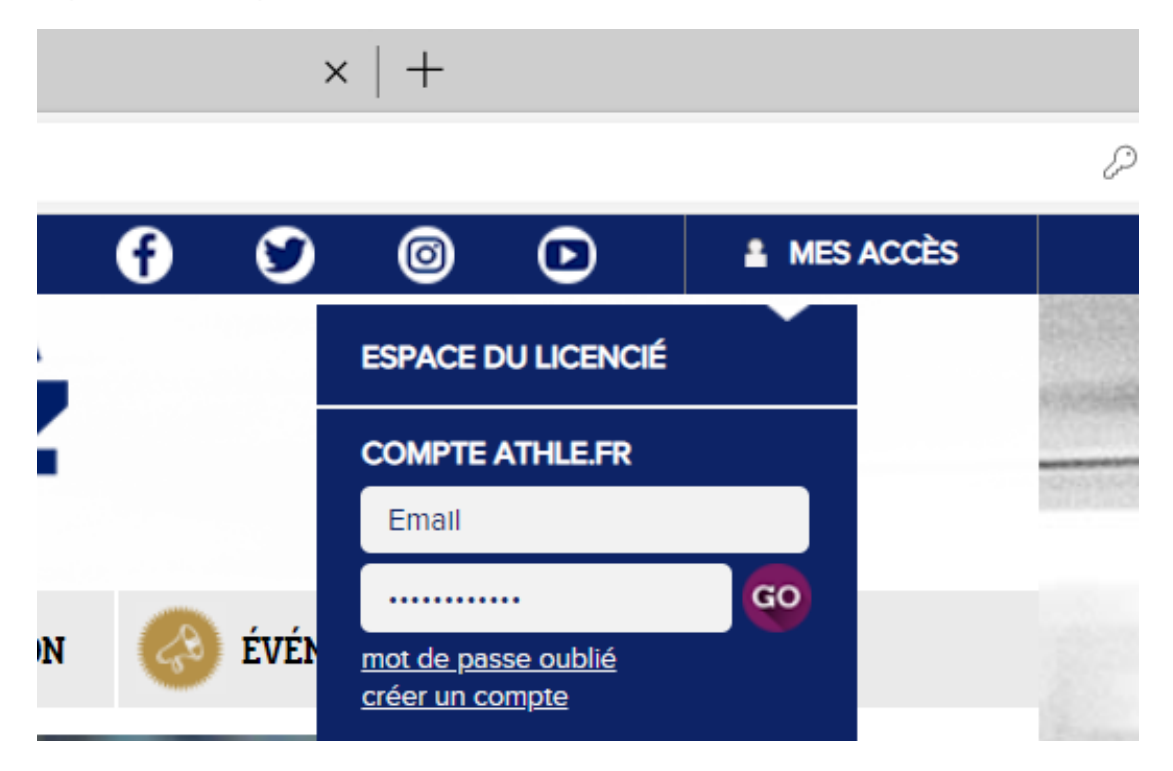

# Cliquez ensuite sur ESPACE LICENCIE

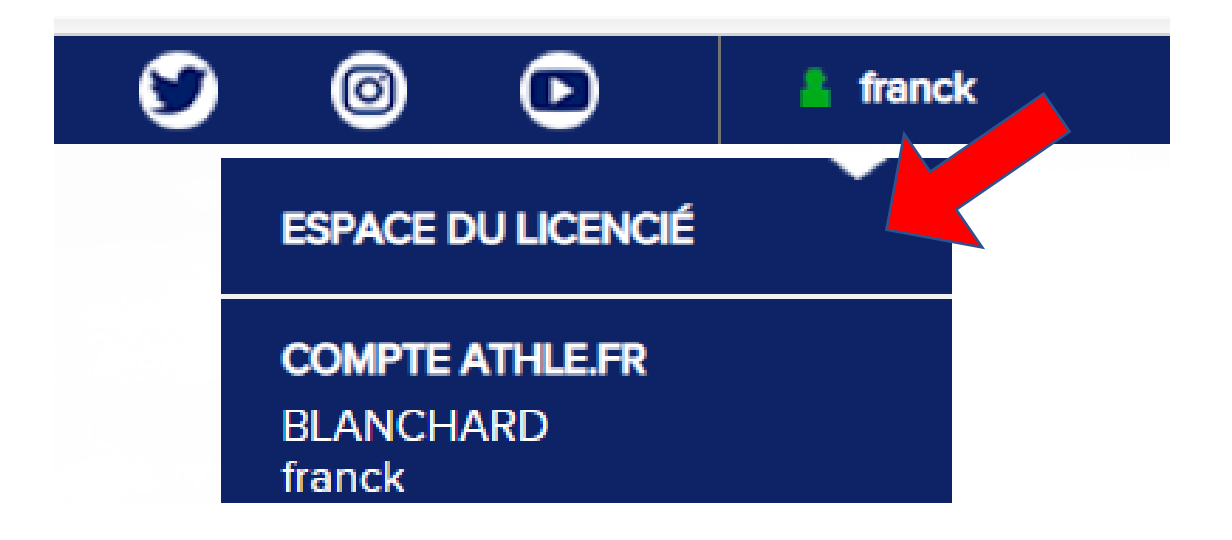

### Cliquez sur valider

| at⊷lé                                                                   |  |
|-------------------------------------------------------------------------|--|
|                                                                         |  |
| Bienvenue dans<br>Mon Espace FFA                                        |  |
| (n° licence/pass j'aime courir) Code d'accès : 204365<br>Mot de passe : |  |
| Mot de passe oublié ? Annuler Valider                                   |  |
| Version : 3.0.0-a - 28/03/2018                                          |  |

## ETAPE 3 : Accéder à mon questionnaire de santé

Cliquez sur l'icône SANTE en forme de cœur avec un plus de couleur noire.

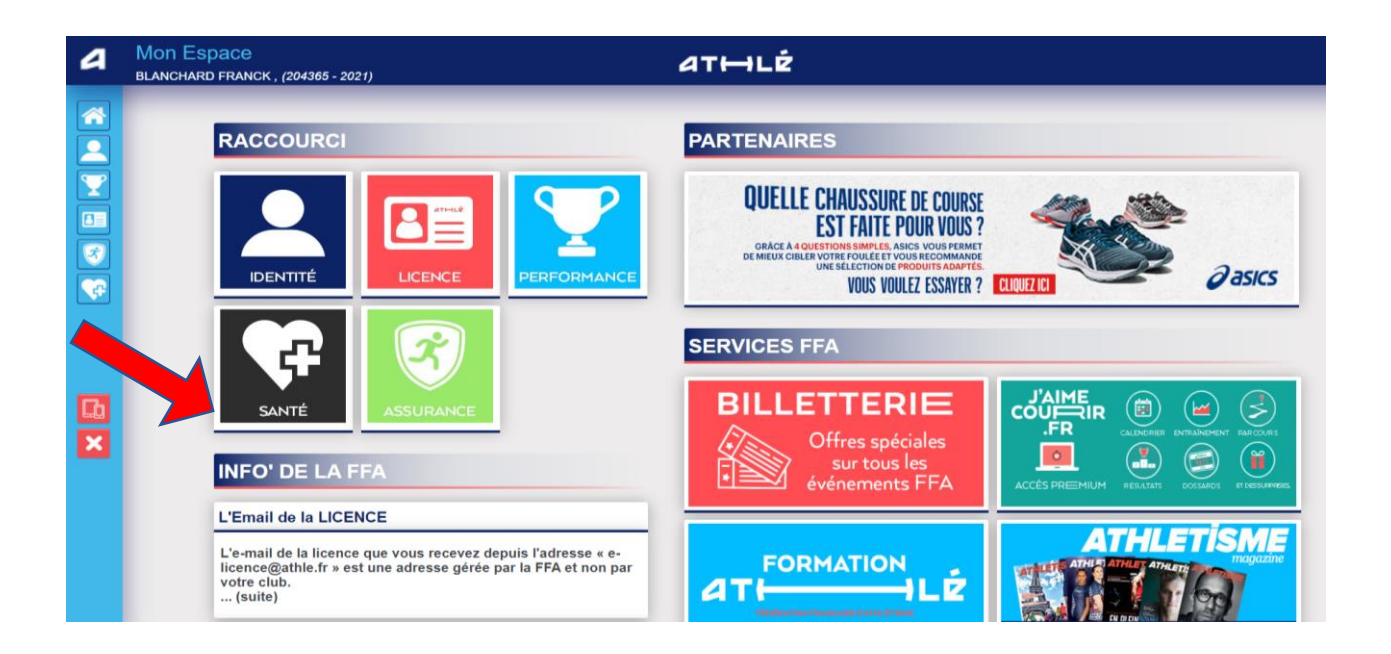

Demander la modification en cliquant sur l'icône MODIFIER

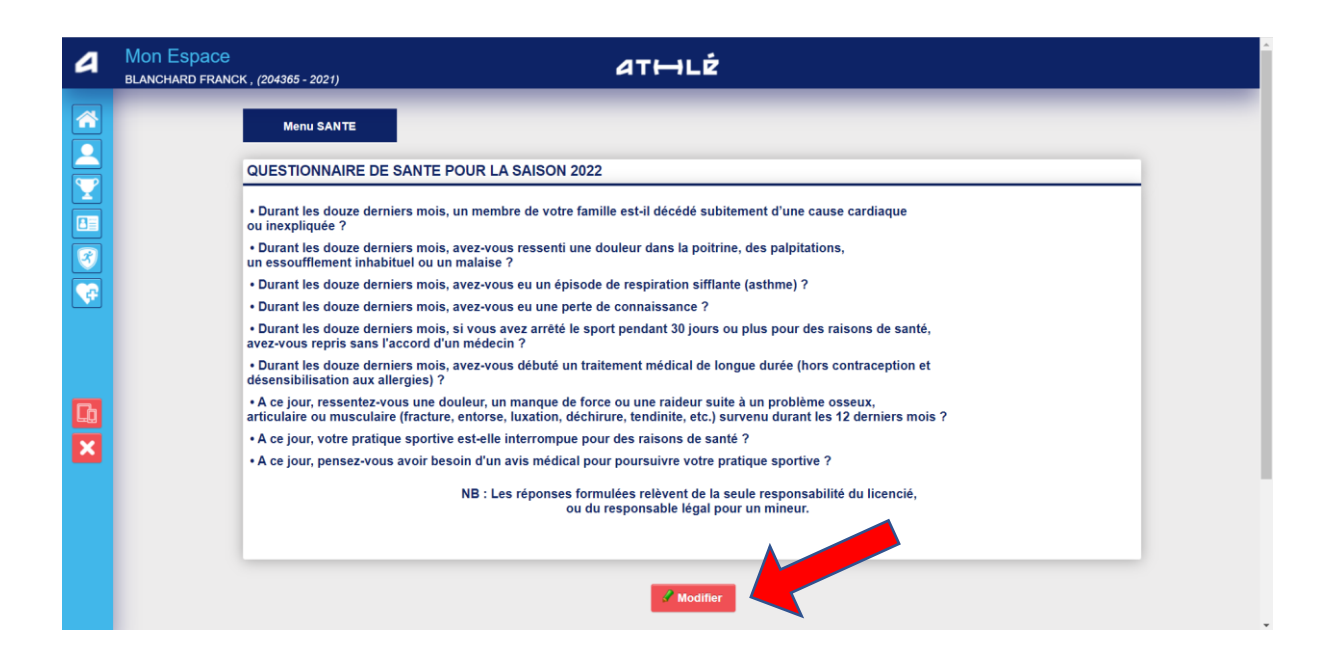

Renseigner une des cases en bas du document

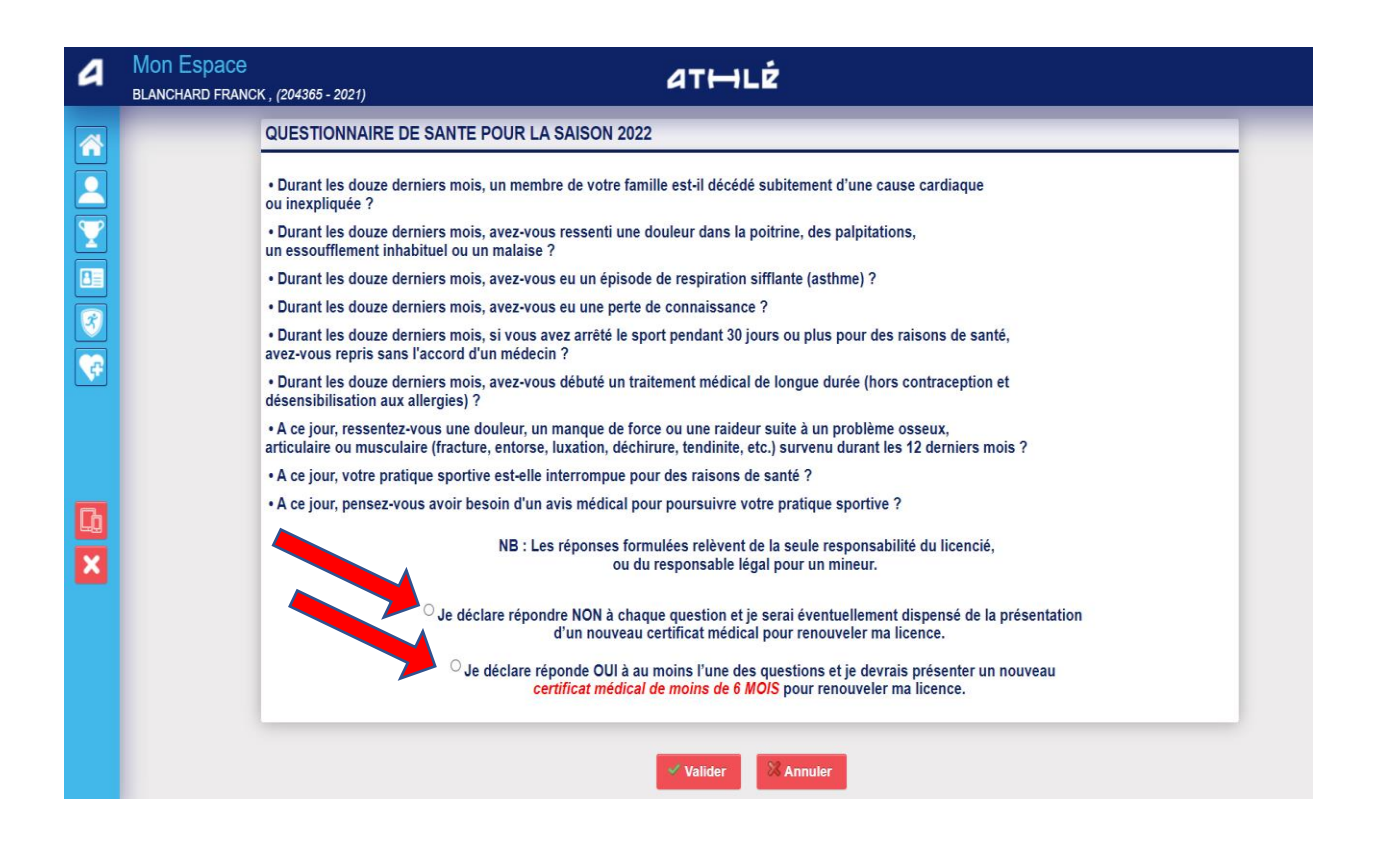

Prise en compte de vos réponse par le message suivant :

| 4             | Mon Espace<br>Blanchard franc | к. (204365 - 2021) ATHLŻ                                                                                                    |
|---------------|-------------------------------|----------------------------------------------------------------------------------------------------|
|               |                               | Votre réponse a bien été prise en compte. Merci.<br>Menu SANTE                                                                                                    |
| Y             |                               | QUESTIONNAIRE DE SANTE POUR LA SAISON 2022                                                                                                    |
|               |                               | Durant les douze derniers mois, un membre de votre famille est-il décédé subitement d'une cause cardiaque     ou inexpliquée ?                                                                                                    |
|               |                               | Durant les douze derniers mois, avez-vous ressenti une douleur dans la poitrine, des palpitations,<br>un essoufflement inhabituel ou un malaise ?                                                                                                    |
| ¢             |                               | Durant les douze derniers mois, avez-vous eu un épisode de respiration sifflante (asthme) ?                                                                                                    |
|               |                               | Durant les douze derniers mois, avez-vous eu une perte de connaissance ?                                                                                                    |
|               |                               | Durant les douze derniers mois, si vous avez arrêté le sport pendant 30 jours ou plus pour des raisons de santé,<br>avez-vous repris sans l'accord d'un médecin ?                                                                                                    |
|               |                               | Durant les douze derniers mois, avez-vous débuté un traitement médical de longue durée (hors contraception et désensibilisation aux allergies) ?                                                                                                    |
| Ļ             |                               | • A ce jour, ressentez-vous une douleur, un manque de force ou une raideur suite à un problème osseux,<br>articulaire ou musculaire (fracture, entorse, luxation, déchirure, tendinite, etc.) survenu durant les 12 derniers mois ?                                                                                                    |
| X             |                               | • A ce jour, votre pratique sportive est-elle interrompue pour des raisons de santé ?                                                                                                    |
|               |                               | • A ce jour, pensez-vous avoir besoin d'un avis médical pour poursuivre votre pratique sportive ?                                                                                                    |
|               |                               | NB : Les réponses formulées relèvent de la seule responsabilité du licencié,<br>ou du responsable légal pour un mineur.                                                                                                    |
|               |                               | J'ai déclaré répondre NON à chaque question et je serai éventuellement dispensé de la présentation<br>d'un nouveau certificat médical pour renouveler ma licence                                                                                                    |
| <b>D</b><br>× |                               | <ul> <li>Durant les douze derniers mois, avez-vous eu une perte de connaissance ?</li> <li>Durant les douze derniers mois, si vous avez arrêté le sport pendant 30 jours ou plus pour des raisons de santé, avez-vous repris sans l'accord d'un médecin ?</li> <li>Durant les douze derniers mois, avez-vous débuté un traitement médical de longue durée (hors contraception et désensibilisation aux allergies) ?</li> <li>A ce jour, ressentez-vous une douleur, un manque de force ou une raideur suite à un problème osseux, articulaire ou musculaire (fracture, entorse, luxation, déchirure, tendinite, etc.) survenu durant les 12 derniers mois ?</li> <li>A ce jour, pensez-vous avoir besoin d'un avis médical pour poursuivre votre pratique sportive ?</li> <li>NB : Les réponses formulées relèvent de la seule responsabilité du licencié, ou du responsable légal pour un mineur.</li> <li>J'ai déclaré répondre NON à chaque question et je serai éventuellement dispensé de la présentation d'un nouveau certificat médical pour renouveler ma licence</li> </ul> |